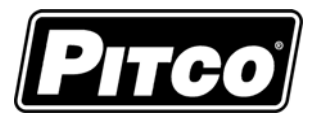

IMPORTANT FOR FUTURE REFERENCE

Please complete this information and retain this manual for the life of the equipment:

Model #: \_\_\_\_\_

Serial #:

Date Purchased:

# Service Manual Covering Pitco Solstice Digital Controller Pitco p/n 60126601

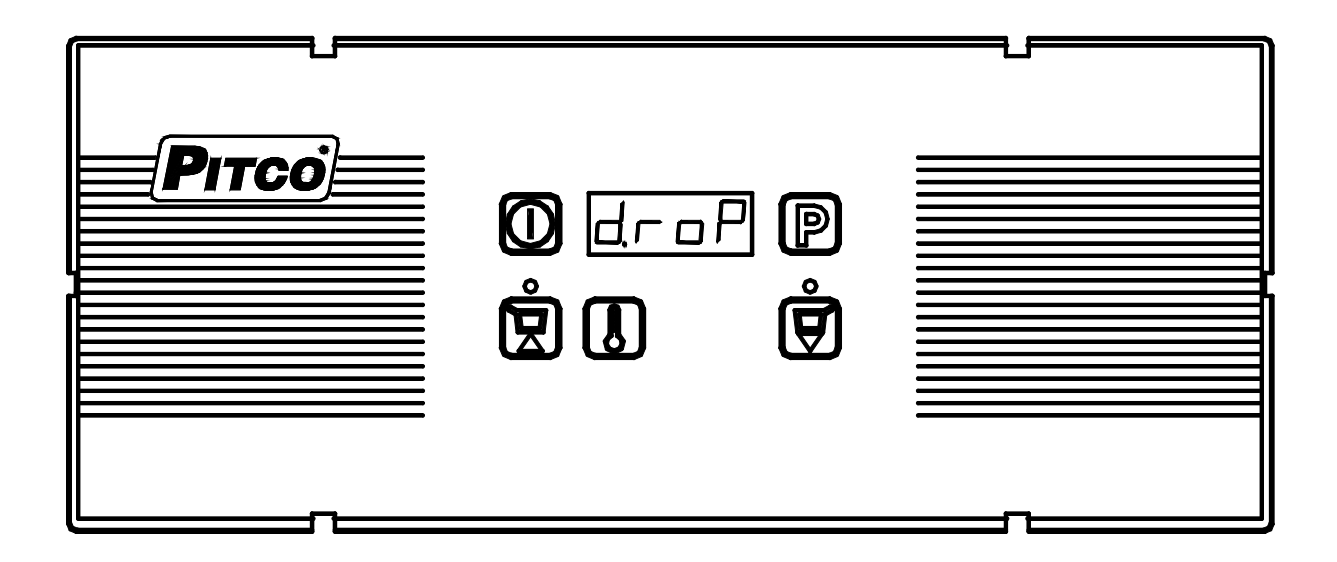

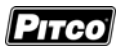

| 1       | KEYPAD AND DISPLAY FUNCTIONS:                                                         |
|---------|---------------------------------------------------------------------------------------|
| 2       | NORMAL OPERATIONS: (FOR THE OPERATOR):                                                |
| 2.1     | To turn control ON:                                                                   |
| 2.2     | To turn control OFF:                                                                  |
| 2.3     | To Start a Cook Timer:                                                                |
| 2.4     | To Cancel a Cook Timer:                                                               |
| 2.5     | To Display Vat Temperature and Set Temperature:                                       |
| 3       | TO ENTER PROGRAMMING: (FOR THE STORE MANAGER)                                         |
| 3.1     | To set timer T1:4                                                                     |
| 3.2     | To set timer T2:4                                                                     |
| 3.3     | To Change Cook Temperature:4                                                          |
| 3.4     | To Change Melt Cycle type:4                                                           |
| 3.5     | To Change Pass Word Requirement:                                                      |
| 3.6     | To Change °F or °C Display:                                                           |
| 3.7     | To exit Level 1 Programming:                                                          |
| 4<br>TE | TO ENTER LEVEL 2 PROGRAMMING FROM "TECH" DISPLAY: (FOR<br>CHNICIANS AND FACTORY USE)5 |
| Sta     | nding Pilot?                                                                          |
| 4.2     | Number of Basket Lifts:                                                               |
| 4.3     | Display Options Display:                                                              |
| 4.4     | Appliance Type:                                                                       |
| 4.5     | Control Point Offset:                                                                 |
| 4.6     | Display Value Offset:                                                                 |
| 4.7     | Exit Programming:7                                                                    |
| 5       | OTHER DISPLAYS                                                                        |
| 5.1     | Low Vat Temperature:7                                                                 |
| 5.2     | Drain Valve Open:7                                                                    |
| 5.3     | Equipment Fault Displays7                                                             |
| 5.4     | Fill Display7                                                                         |
| 5.5     | Heat Failure                                                                          |
| 6       | MECHANICAL DIMENSIONS:9                                                               |
| 7       | ELECTRICAL CONNECTIONS AT J1: 10                                                      |
| 0       |                                                                                       |

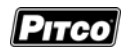

Keypad and Display Functions:

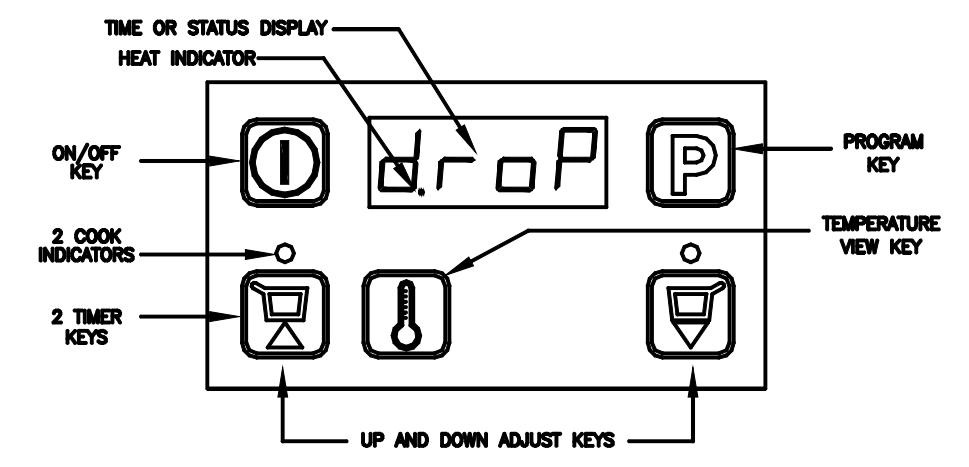

- Normal Operations: (for the operator): <u>2</u> 2.1
- To turn control ON:

Press Display will momentarily show the current Appliance Type "APLx" for 2 seconds and then

to one of the normal displays shown here.

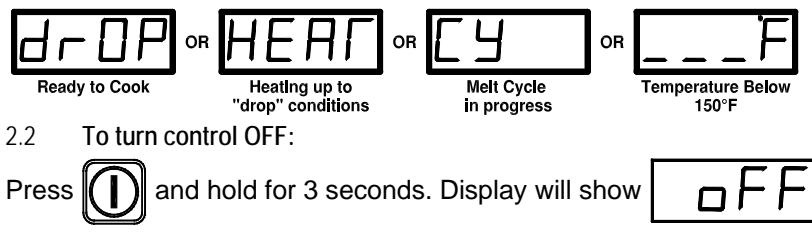

2.3 To Start a Cook Timer:

Press the

When display shows [droP], press a basket key to start a cook timer. Both timers may run together. Only the timer with the least time remaining will be displayed.

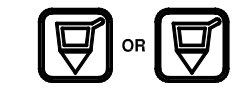

2.4 To Cancel a Cook Timer: Press the Basket key until light above the key is off.

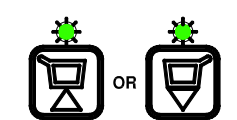

Display Shows °F Scale

or °C Scale

2.5 To Display Vat Temperature and Set Temperature:

key once. Display will show current VAT temperature (348°F/176°C in this example).

key again. Display now shows the SET Press the temperature.

Press the key, or, make no key presses for 5 seconds and display will return to one of the OR OR OR normal displays. Ready to Cook Temperature Below Heating up to Melt Cycle "drop" conditions In progress 150°F

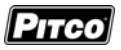

3 To Enter Programming: (for the store manager)

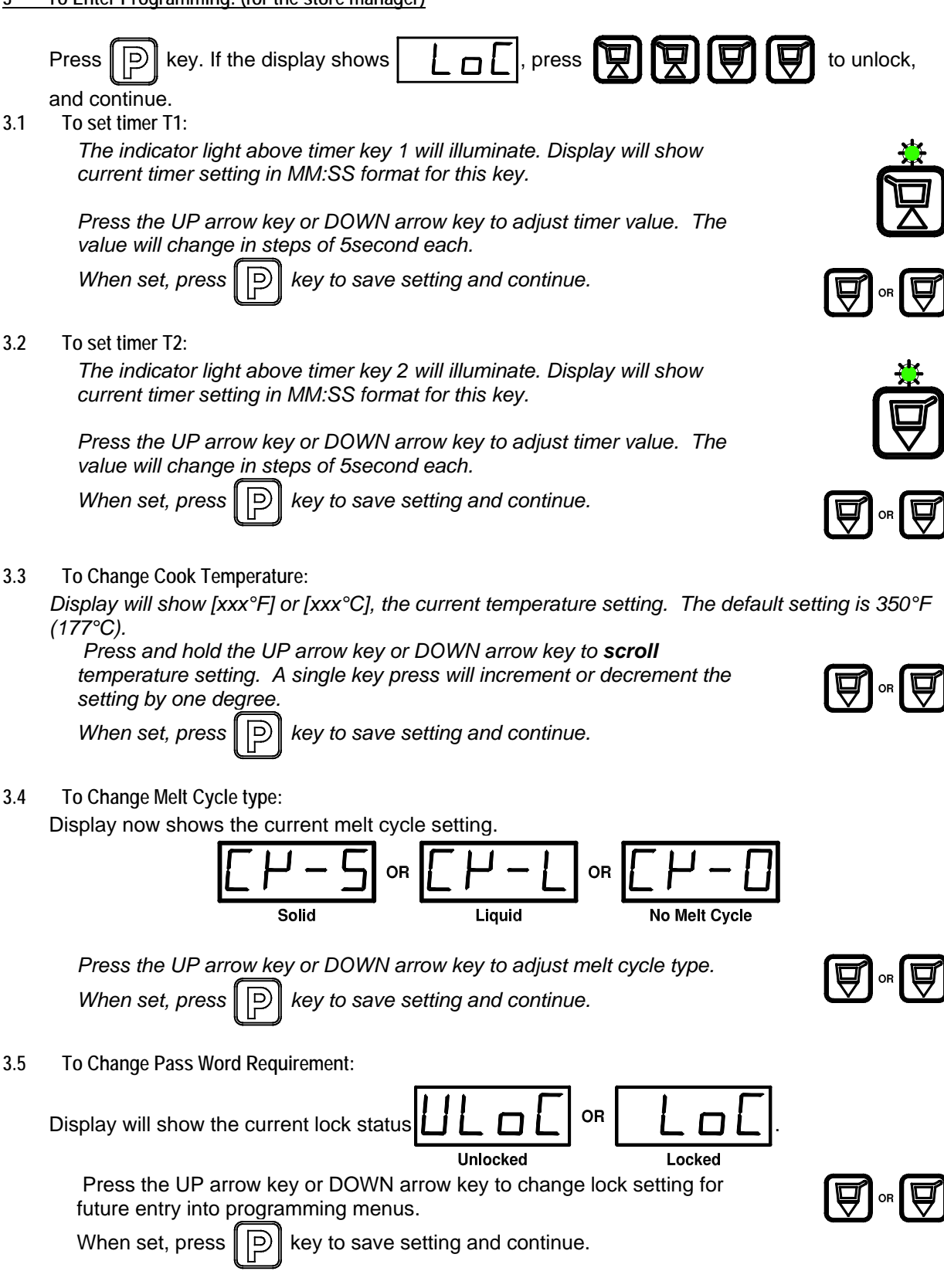

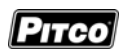

3.6

To Change °F or °C Display: Display will show the current temperature scale cotting eiter Farenheit or Celciu

|              | Press the UP arrow key or DOWN arrow key to change lock setting for future entry into programming menus.<br>When set, press P key to save setting and continue.                                                                                    |                 |
|--------------|----------------------------------------------------------------------------------------------------|-----------------|
| 3.7          | To exit Level 1 Programming:                                                                                                    |                 |
|              | Display is showing $\square E \square H$ . Press $\square$ key to exit here. The display will re-                                                                                                    | turn to one of  |
|              | the normal operating displays:                                                                                                    |                 |
|              | Ready to Cook OR HEATING UP to Conditions OR Melt Cycle In progress Temperature Below 150°F                                                                                                    |                 |
| 4            | To Enter Level 2 programming from "TECH" Display: (for technicians and factory use)                                                                                                    |                 |
| Follo        | ow the instructions beginning at section 3. Use the pkey to advance to the [Tech                                                                                                    | ] display. With |
| disp<br>simı | blay showing $\boxed{PE}$ from step 3.7 above, press the $\boxed{P}$ key <u>AND</u> the $\boxed{P}$                                                                                                    | key             |
| Δ1           | Standing Pilot?                                                                                                    |                 |
|              | The display now shows current setting for the Standing Pilot option                                                                                                    |                 |
|              | -SP                                                                                                    |                 |
|              | the UP arrow key or DOWN arrow key to change this setting. When                                                                                                    |                 |
|              | set, press press key to save setting and continue.                                                                                                    |                 |
| Note         | e: Standing Pilot has no effect if ApplianceType 2(electric) is selected in sect. 4.4.                                                                                                    |                 |
| 4.2          | Number of Basket Lifts:                                                                                                    |                 |
| Disp         | blay shows current basket lift setting $\begin{bmatrix} 1 & F \end{bmatrix}$ or $\begin{bmatrix} 1 & F \end{bmatrix}$ or $\begin{bmatrix} 1 & F \end{bmatrix}$ or $\begin{bmatrix} 1 & F \end{bmatrix}$ or $\begin{bmatrix} 1 & F \end{bmatrix}$ . |                 |
|              | Where LiF0 is no basket lift outputs, LiF1 is left basket lift, and, LiF2 is<br>both left and right outputs are active. Press the UP arrow key or DOWN<br>arrow key to change setting.                                                             | ♥▫♥             |
|              | When set, press P key to save setting and continue.                                                                                                    |                 |

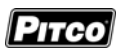

4.3 Display Options Display:

| Vat temperature may be displayed rather than the normal displays. Display<br>shows $\boxed{-}$ $\bigcirc$ $\bigcirc$ $\bigcirc$ $\boxed{-}$ $\bigcirc$ $\bigcirc$ $\bigcirc$ $\bigcirc$ $\bigcirc$ $\bigcirc$ $\bigcirc$ $\bigcirc$ $\bigcirc$ $\bigcirc$                                                                                                    |  |  |  |  |
|----------------------------------------------------------------------------------------------------|--|--|--|--|
| Tech Tip: This display mode is intended as an aid to troubleshooting fryer performance. This setting should always be returned to the "t-0" setting after use.                                                                                                    |  |  |  |  |
| 4.4 Appliance Type:                                                                                                    |  |  |  |  |
| This setting is for fryer type Gas(1), Electric(2), or general use Thermostat(3)                                                                                                    |  |  |  |  |
| and continue.                                                                                                    |  |  |  |  |
| <ul> <li>4.5 Control Point Offset:</li> <li>This adjustment allows the control point to be adjusted to account for differences between probe tip temperature and vat center oil temperature. The adjustment range <i>is <u>plus or minus</u></i> 0-15°F. Negative values are preceded with a minus "-" sign in display. Press the UP arrow key or DOWN arrow key to change setting.</li> <li>When set, press P wey to save setting and continue.</li> </ul>                                                                                                    |  |  |  |  |
| <ul> <li>5 Control Point Offset:</li> <li>his adjustment allows the control point to be adjusted to account for differences the ween probe tip temperature and vat center oil temperature. The adjustment and succenter oil temperature. The adjustment and succenter oil temperature. The adjustment and succenter oil temperature. The adjustment succenter oil temperature and with a minus "-" on the adjusted to account for differences of the provide the temperature of the provide tip temperature and vat center oil temperature. The adjustment succenter oil temperature adjustment and succenter oil temperature. The adjustment succenter oil temperature by the provide the provide the temperature by the provide the provide the provide the provide the provide the provide the provide temperature of the provide temperature and the provide temperature lower.</li> <li>1. If controller is set for degrees C display, this offset value remains in units of °F.</li> <li>2. Positive values will offset the vat control point temperature higher.</li> <li>3. Negative values will offset the vat control point temperature lower.</li> <li>4. Default values: APL1(gas) = -2°F; APL2(electric) = -3°F; APL3 (general use thermostat) = 0°F.</li> <li>5. Warning: Proper equipment and expertise is required to properly adjust this value. Even small changes may negatively effect cooking performance.</li> </ul> |  |  |  |  |

4.6 Display Value Offset:

This adjustment allows the Displayed Value for temperature to be adjusted to account for differences between probe tip temperature and set point temperature. The adjustment range is <u>plus or minus</u> 0-15°F. Negative values are preceded with a minus "-" sign in display.

Press the UP arrow key or DOWN arrow key to change setting.

When set, press P key to set

key to save setting and continue.

Notes for Display Value Offset:

- 1. If controller is set for degrees C display, this offset value remains in units of °F.
- 2. <u>Positive values will offset the Displayed value higher</u>.
- 3. Negative values will offset the Displayed value lower.

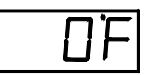

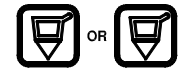

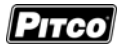

- <u>Default values: APL1(gas) =-2°F; APL2(electric)=-3°F; APL3 (general use thermostat)=</u> 0°F.
- 4.7 Exit Programming:

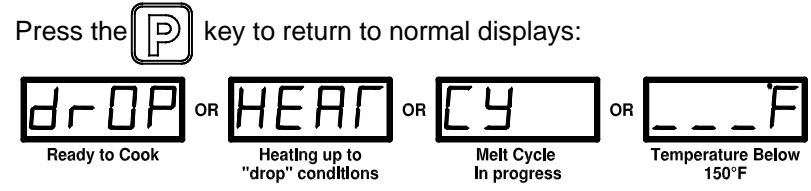

- 5 Other Displays
- 5.1 Low Vat Temperature:

When tank temperature is below 150°F (66°C), the display will show as blanks. This is normal for cold start-ups. **Heat Demand** indicator is located between the first and second digits of display.

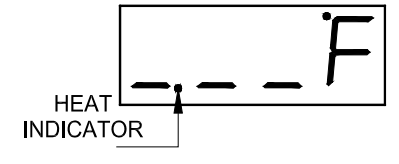

5.2 Drain Valve Open:

When drain valve is detected open, normal operations are suspended. The display will show Drain-Turn-Off message until reset.

To reset, CLOSE the drain valve, turn the control OFF.

Some applications do not use the drain valve input.

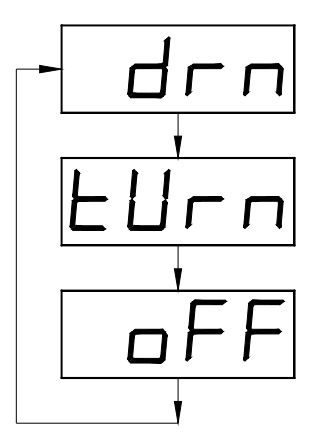

## 5.3 Equipment Fault Displays

This control will detect faulty probe conditions. If temperature probe faults are detected, display will show one of two possible conditions. All other functions are disabled. To reset, turn control Off then On.

## 5.4 Fill Display

If this appliance is equiped with a liquid level option, the control will display [FiLL] when the water level gets to low. Heat is suspended while the tank is filling or toping off.

Some appliances don't have the liquid level option.

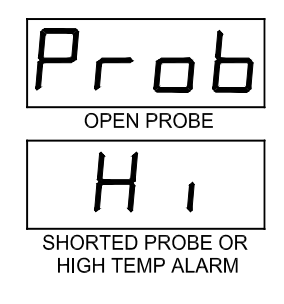

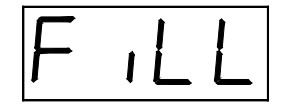

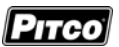

#### 5.5 Heat Failure

This message indicates that the heating system failed to respond to the controls demand for heat. Typically, the high temperature limit switch has tripped and is need of resetting. In the case of gas fired appliances, this message will display if the pilot fails to light or is detected marginal by the ignition module.

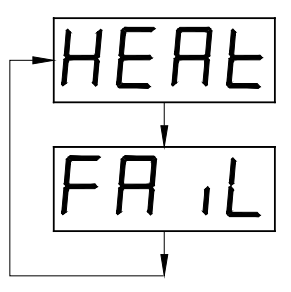

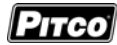

#### 6 Mechanical Dimensions:

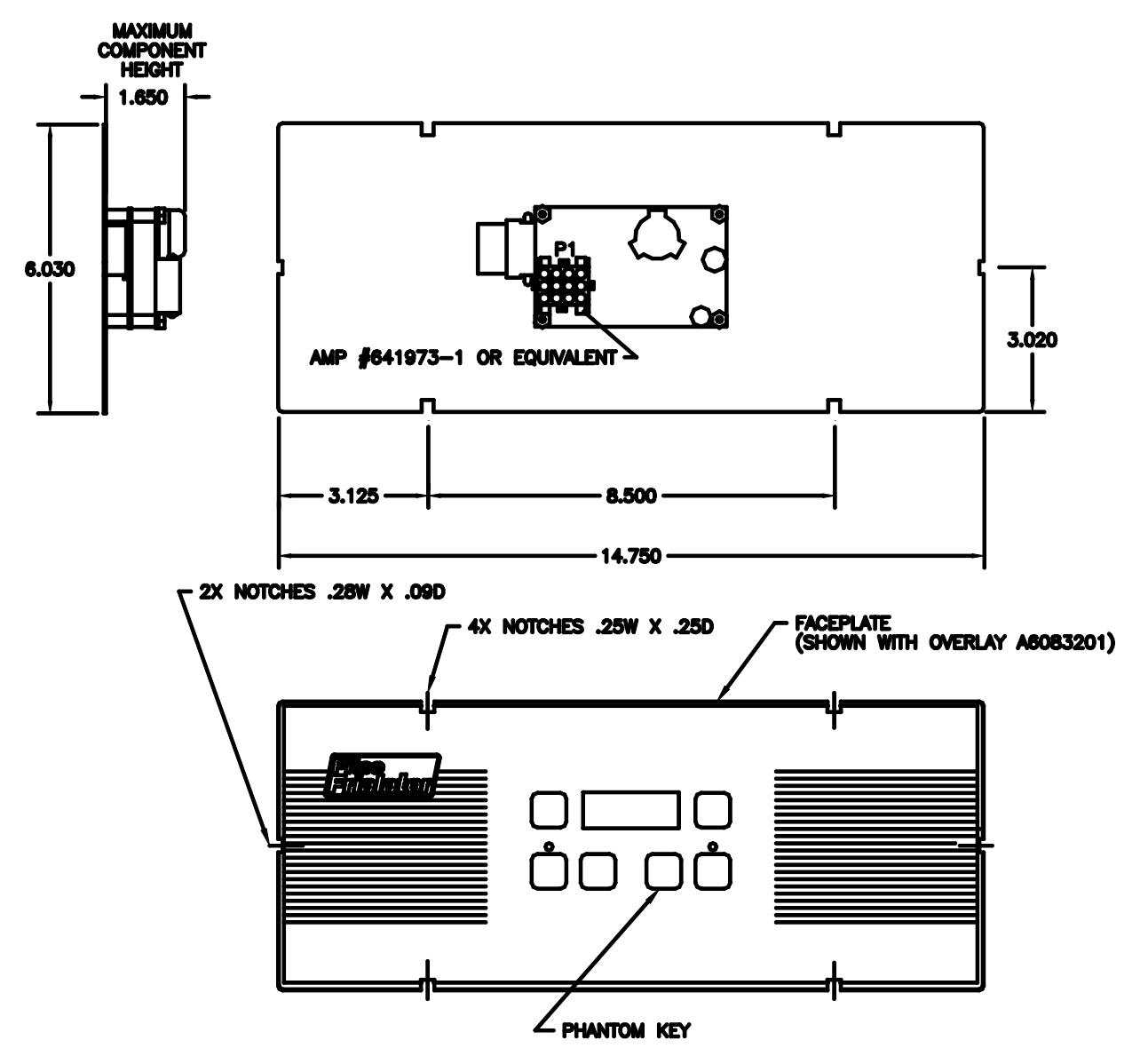

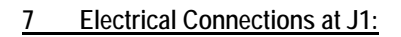

| J1 | Inputs    | Туре       | Nominal                                          | Notes:                        |  |  |
|----|-----------|------------|--------------------------------------------------|-------------------------------|--|--|
| 1  | ACH       | PWR        | 24VAC                                            | 24VAC +20% -15% 50/60Hz.      |  |  |
| 2  | ACN       | PWR        | 24VACN 24VAC Return.                             |                               |  |  |
| 3  | PROBE+    | Thermistor | Resistance varies with vat temperature. 942 Ohms |                               |  |  |
| 4  | PROBE-    | Proble     | @ 350°F                                          |                               |  |  |
| 5  | DVI       | IN         | 24VAC                                            | Drain Valve Interlock         |  |  |
| 6  | HFB       | IN         | 24VAC                                            | Heat Feed Back                |  |  |
| 7  | 24VDC COM | IN         | 24VDC                                            | DC Returm                     |  |  |
| 8  | HD        | OUT        | 24VDC                                            | Heat Demand                   |  |  |
| 9  | SO/xFER   | OUT        | 24VDC                                            | Side ON or XFER               |  |  |
| 10 | RBL       | OUT        | 24VDC                                            | Right Basket Lift             |  |  |
| 11 | LBL       | OUT        | 24VDC                                            | Left Basket Lift              |  |  |
| 12 | Spare     | Non Con    | ?                                                | Spare terminal not connected. |  |  |

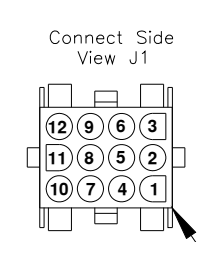

Рітсо

| Probe Resistance in 5°F Increments. |                       |                      |                       |                       |                      |                       |                       |                      |
|-------------------------------------|-----------------------|----------------------|-----------------------|-----------------------|----------------------|-----------------------|-----------------------|----------------------|
| Probe<br>Temp<br>(°F)               | Probe<br>Temp<br>(°C) | Resistance<br>(Ohms) | Probe<br>Temp<br>(°F) | Probe<br>Temp<br>(°C) | Resistance<br>(Ohms) | Probe<br>Temp<br>(°F) | Probe<br>Temp<br>(°C) | Resistance<br>(Ohms) |
| 10                                  | -12.2                 | 562734               | 175                   | 79.4                  | 11719                | 340                   | 171.1                 | 1058.23              |
| 15                                  | -9.4                  | 483875               | 180                   | 82.2                  | 10716                | 345                   | 173.9                 | 998.09               |
| 20                                  | -6.7                  | 417167               | 185                   | 85.0                  | 9812                 | 350                   | 176.7                 | 942.00               |
| 25                                  | -3.9                  | 360589               | 190                   | 87.8                  | 8995                 | 355                   | 179.4                 | 889.67               |
| 30                                  | -1.1                  | 312474               | 195                   | 90.6                  | 8255                 | 360                   | 182.2                 | 840.78               |
| 35                                  | 1.7                   | 271446               | 200                   | 93.3                  | 7586                 | 365                   | 185.0                 | 795.10               |
| 40                                  | 4.4                   | 236370               | 205                   | 96.1                  | 6979                 | 370                   | 187.8                 | 752.38               |
| 45                                  | 7.2                   | 206311               | 210                   | 98.9                  | 6427                 | 375                   | 190.6                 | 712.41               |
| 50                                  | 10.0                  | 180491               | 215                   | 101.7                 | 5926                 | 380                   | 193.3                 | 674.95               |
| 55                                  | 12.8                  | 158252               | 220                   | 104.4                 | 5470                 | 385                   | 196.1                 | 639.87               |
| 60                                  | 15.6                  | 139055               | 225                   | 107.2                 | 5055                 | 390                   | 198.9                 | 606.96               |
| 65                                  | 18.3                  | 122489               | 230                   | 110.0                 | 4675                 | 395                   | 201.7                 | 576.09               |
| 70                                  | 21.1                  | 108051               | 235                   | 112.8                 | 4329                 | 400                   | 204.4                 | 547.09               |
| 75                                  | 23.9                  | 95539                | 240                   | 115.6                 | 4013                 | 405                   | 207.2                 | 519.86               |
| 80                                  | 26.7                  | 84644                | 245                   | 118.3                 | 3723                 | 410                   | 210.0                 | 494.24               |
| 85                                  | 29.4                  | 75136                | 250                   | 121.1                 | 3458                 | 415                   | 212.8                 | 470.16               |
| 90                                  | 32.2                  | 66823                | 255                   | 123.9                 | 3214                 | 420                   | 215.6                 | 447.49               |
| 95                                  | 35.0                  | 59540                | 260                   | 126.7                 | 2991                 | 425                   | 218.3                 | 426.13               |
| 100                                 | 37.8                  | 53146                | 265                   | 129.4                 | 2785                 | 430                   | 221.1                 | 406.02               |
| 105                                 | 40.6                  | 47523                | 270                   | 132.2                 | 2597                 | 435                   | 223.9                 | 387.04               |
| 110                                 | 43.3                  | 42569                | 275                   | 135.0                 | 2422                 | 440                   | 226.7                 | 369.14               |
| 115                                 | 46.1                  | 38195                | 280                   | 137.8                 | 2262                 | 445                   | 229.4                 | 352.24               |
| 120                                 | 48.9                  | 34328                | 285                   | 140.6                 | 2113.9               | 450                   | 232.2                 | 336.29               |
| 125                                 | 51.7                  | 30902                | 290                   | 143.3                 | 1977.3               | 455                   | 235.0                 | 321.21               |
| 130                                 | 54.4                  | 27862                | 295                   | 146.1                 | 1851.0               | 460                   | 237.8                 | 306.94               |
| 135                                 | 57.2                  | 25161                | 300                   | 148.9                 | 1734.3               | 465                   | 240.6                 | 293.46               |
| 140                                 | 60.0                  | 22755                | 305                   | 151.7                 | 1626.1               | 470                   | 243.3                 | 280.69               |
| 145                                 | 62.8                  | 20610                | 310                   | 154.4                 | 1525.9               | 475                   | 246.1                 | 268.61               |
| 150                                 | 65.6                  | 18695                | 315                   | 157.2                 | 1433.0               | 480                   | 248.9                 | 257.15               |
| 155                                 | 68.3                  | 16981                | 320                   | 160.0                 | 1346.7               | 485                   | 251.7                 | 246.30               |
| 160                                 | 71.1                  | 15446                | 325                   | 162.8                 | 1266.6               | 490                   | 254.4                 | 236.00               |
| 165                                 | 73.9                  | 14069                | 330                   | 165.6                 | 1192.1               | 495                   | 257.2                 | 226.24               |
| 170                                 | 76.7                  | 12823                | 335                   | 168.3                 | 1122.8               | 500                   | 260.0                 | 216.96               |

<u>8 Probe Resistance Chart:</u> Notes: Resistance, of either probe lead, to the frame of the appliance should read as "open' on the meter. Typically this is 1Meg ohms or more.

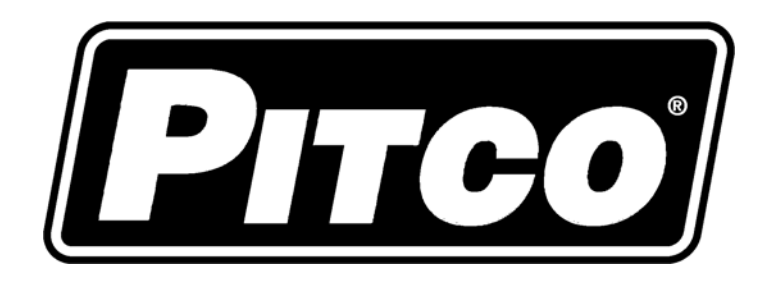

In the event of problems with or questions about your order, please contact the Pitco Frialator factory at (603) 225-6684 World Wide www.pitco.com In the event of problems with or questions about your equipment, please contact the Pitco Frialator Authorized Service and Parts representative (ASAP) covering your area, or contact Pitco at the numbers listed to the left.

MAILING ADDRESS – P.O. BOX 501, CONCORD, NH 03302-0501 SHIPPING ADDRESS – 10 FERRY ST., CONCORD, NH 03301